# 5 請購單送出後相關作業 5-1 進度查詢 5-2 0A表單 5-3 已核准案件重開

# 5-1 進度查詢

1. 確認採購部是否接件

(1). 進入開單畫面後按F7

(2). 空格變綠色後, 輸入請購單編號, 按F8

核決階段:尚未覆核

辦理接件立案:已覆核

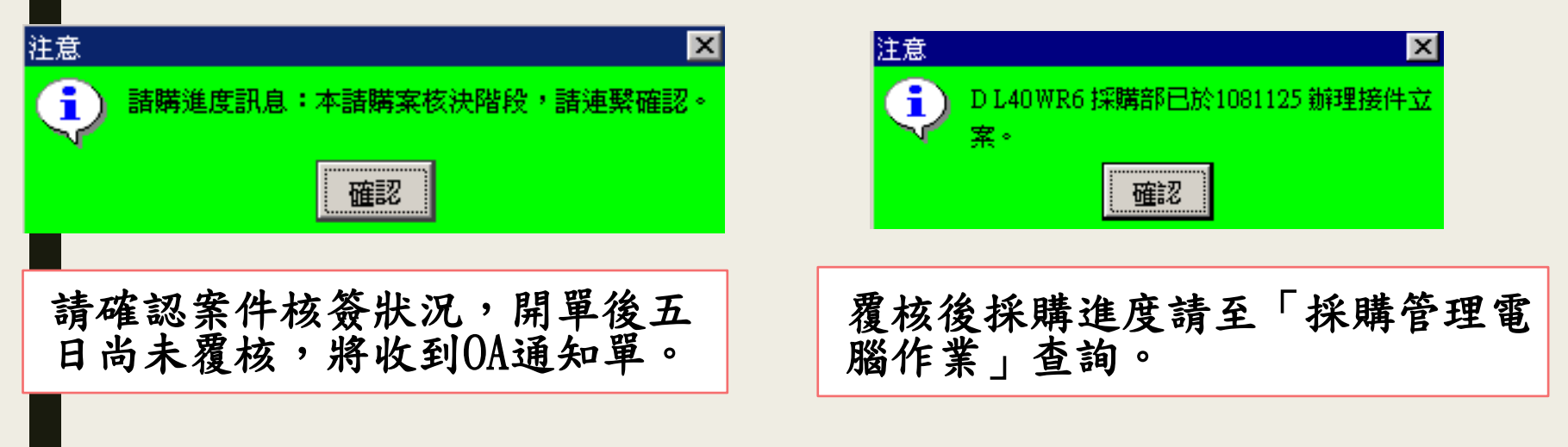

5-1 進度查詢

# 2. 採購部接件後進度 路徑:

MIS/資材管理/採購管理電腦作業/採購相關作業/採購進度查詢主螢幕/1.以請購案號查詢(中文)

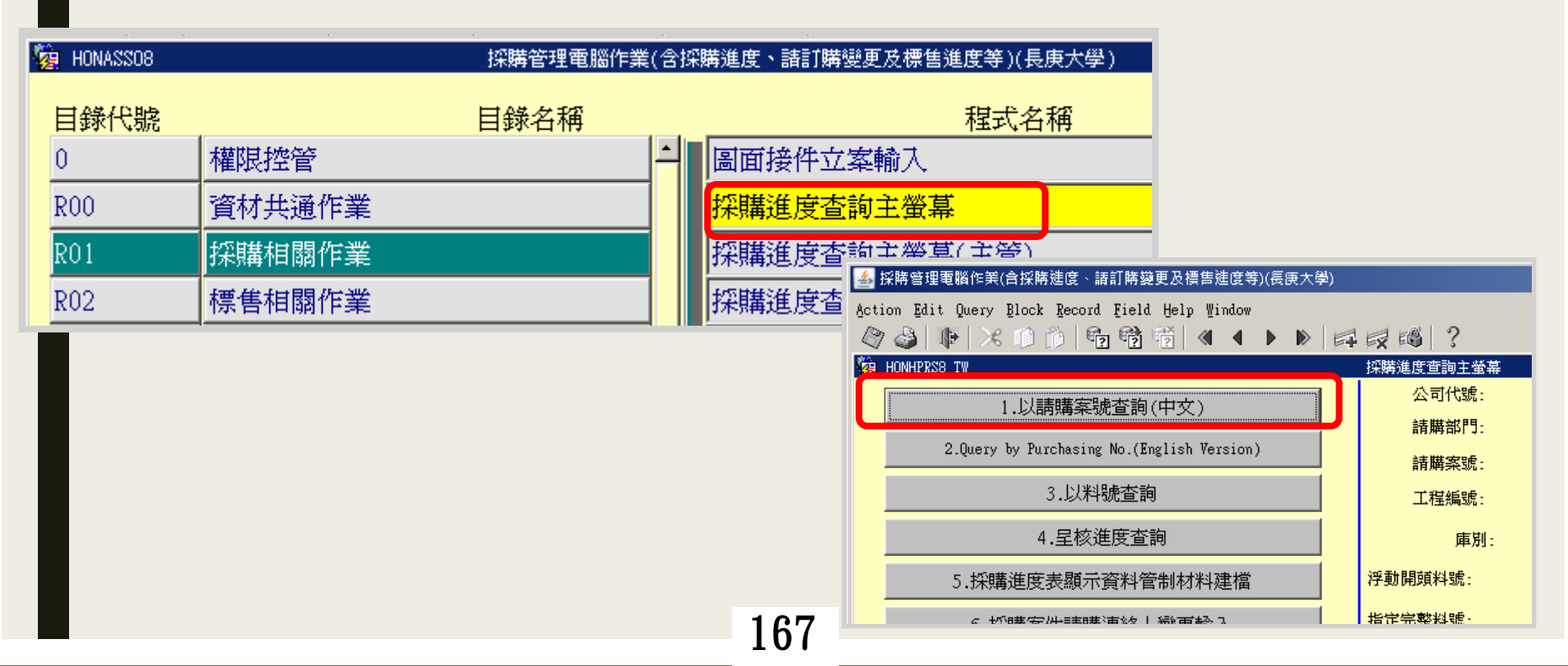

5-1 進度查詢

#### 按F7後輸入公司及案號,再按F8

| HONHPRS1_TW     |                            | 採購進度                                  | 資料查詢        |               | (1050817) [TPAS77 | 7]       |
|-----------------|----------------------------|---------------------------------------|-------------|---------------|-------------------|----------|
| : UD 請購案號:      | 工程                         | [編號:                                  | 重           | 大案件需監標:       | 削: 👩 需要日: 📘       |          |
| <b>清購音№9: *</b> | <b>i</b> 两只再常空郑 <b>f</b> : | 請購解經到                                 | 辦連絡電話:      | 採             | 購經辦:              |          |
| 采購動態: 決購        |                            | 處理部門                                  | : 0         | - CONTRACT-   |                   |          |
| 查詢請點料           | 號及品名規格                     | 經辦人員:<br>(部門主管                        | )           | 聯絡電話: 400-    | 備詰                | <b>!</b> |
| 接件日             | 詢止日                        | 開標日                                   | 詢價方式        | 決購預完日         |                   |          |
| 1050809         | 1050816                    | 1050817                               | <b>上</b> 如  | 需詢問請購進度,訪     | 青聯絡處理部 月          | 門人員      |
| 動態可能為:詢         | 價、議價、決                     | <b>y 購、呈核…</b>                        | t<br>際元     |               |                   |          |
| 等,如有疑問請         | 冷處理部門經                     | · · · · · · · · · · · · · · · · · · · |             |               |                   |          |
|                 |                            |                                       |             | 議價預完日:        | 會簽記錄查詢            |          |
| 法務審查            |                            |                                       |             |               | 內部稽核記錄查           | 詢        |
| 星核              |                            |                                       |             |               | 呈核記錄查詢            | 呈核進度查詢   |
|                 |                            |                                       |             |               |                   |          |
| 此百而顯千           | シロ相不                       | 一定的经用                                 | 甚百雪准        | 府 相 閼 , 加 右 淮 | 府 年 明 , 言         | ±        |
| 此只叫额小           | 一口切个                       | 化六环界                                  | <b>丹</b> 丹月 | 又们的、如何还       | 汉状门,可             | 月        |
| 洽處理部門           | 經辨人員                       | 0                                     |             |               |                   |          |
|                 |                            |                                       |             |               |                   |          |
| 168             |                            |                                       |             |               |                   |          |

## 5-2 OA表單

- •非常備材料請購未覆核(未送件)通知單
- 請購案件(非正式料號)異常及改善說明
- 請購資料不全通知單
- 政府補助款案件底價審核表
- 採購會簽附圖案件洽辦單

※ 請購人員及主管需每日開啟NOTES 處理核簽相關通知單

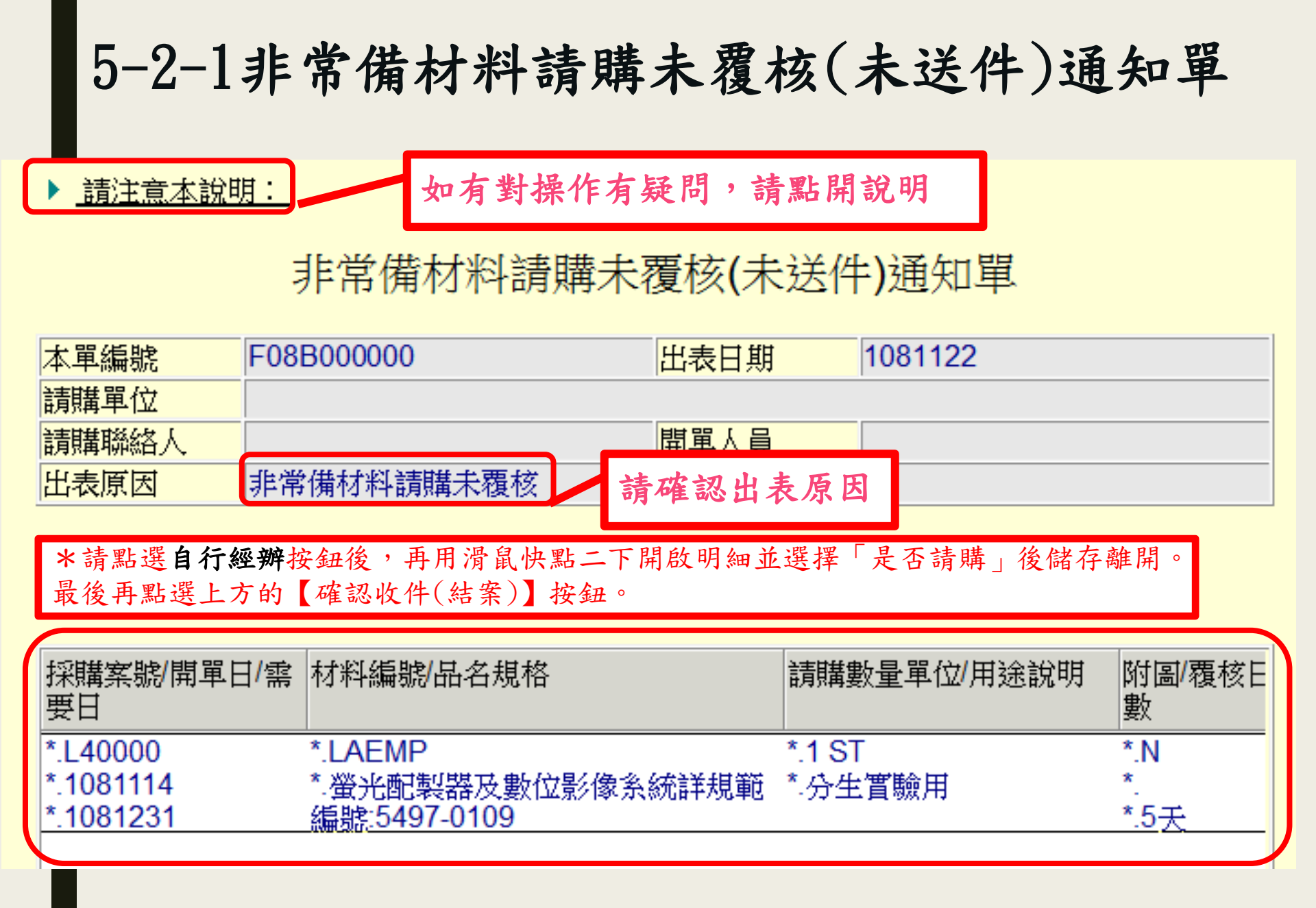

| 儲存 | 離開    |                                 |               |       |                  |
|----|-------|---------------------------------|---------------|-------|------------------|
| 2  | 非     | 常備材料請購未覆植                       | 亥(接件)通知       | 1單 單筆 | 資料               |
| ~  | 出表日期  |                                 | 出表原因          | 非常備材  | 材料請購未覆核          |
|    | 公司代號  | D                               | 部門代號          |       |                  |
|    | 經辦代號  |                                 | 經辦姓名          |       |                  |
|    | 採購案號  |                                 | 開單日           |       |                  |
|    | 需要日   |                                 | 材料編號          | CMPCP | 72-M4            |
|    | 品名規格  | 個人電腦<br>如"華碩".<br>詳規範WAYNE20141 | 118           |       | 請購單送出卻未被覆核       |
|    | 用途說明  | 研究用個人桌上型電腦                      | ě.            |       | 請先確認下列事項後,       |
|    | 請購數量  | 1                               | 單位            | ST    | 冉詢問總務處。          |
|    | 附圖註記  | N                               | 覆核日           |       | 1. 是否為誤開卻未撤案的單   |
|    | 逾期天數  | 5                               | ERP出表跟<br>催次數 | 1     | 2. 重新開單,舊案是否未撤   |
|    | 開單人員  | -                               |               |       | 3. 是否有正確呈送FLOW表單 |
|    | 是否請購  | Y持續跟催 ▼                         |               |       | 核簽。              |
| 1  | V/ 14 | 另無職 各核決主管(三枚)                   | 交為校長)於MIS     | 覆核方完  | 成請購案件            |

#### 5-2-2請購案件(非正式料號)異常及改善

|                          | 諸閸案件                                              | (非正式料號)異常                 | 通知及改善說明                                 |               |
|--------------------------|---------------------------------------------------|---------------------------|-----------------------------------------|---------------|
|                          | 立案日 10                                            | 50106 出表日 2016            | 01/0本單編號 F05100000                      |               |
|                          | 請購部門                                              |                           |                                         |               |
|                          | 請購案號                                              |                           |                                         |               |
|                          | 項數小計 1                                            |                           |                                         |               |
| No.                      | 材料編號/規格代號/單位                                      | 品名規格                      | 異常原因(多筆=                                | 式原因說明逐項列示     |
| 1                        | =材料編號<br>SPMMED0G4161301<br>=規格代號                 | 折 <b>叠</b> 式鏡像治療鏡箱<br>詳規範 | 品名規格錯誤或不完整<br><sup>看完(輸入)後請按[確定].</sup> | <u> </u>      |
| 注意!請購<br>請購單(零購<br>编審人員確 | 0/87.35<br>部門接獲此通知後,請購案件<br>(案件除外),若對異常原因有<br>(認。 | ○已被撤銷請重新開立<br>王何問題,可先洽料號  | 出表日<br>公司 D                             |               |
| 覆日期                      |                                                   |                           | 請購案號<br>百次 01                           |               |
| 單人員(電<br> )              | 開單人員<br>最近3個                                      | 開單數:10<br>料號編填異常數:0       | 材料编號 SPN                                | IMED0G4161301 |
|                          | 月非正式<br>彩號譜即                                      | 、異常率:0%                   | 規格代號 948<br>請職部門                        | /-35          |
|                          | 總開單鼻                                              |                           | 異常原因代號 品名                               | 規格錯誤或不完整      |
| 單人員最                     | 請購連約                                              | \$                        | 補充說明 "種类                                | 頁"有編未寫,       |
| (一次料號)<br>[驗日期及<br>[續    | 人(電話)                                             |                           | 開單人員                                    |               |
| 常發生原<br>類別               |                                                   |                           |                                         |               |
| 常說明                      | 退                                                 | 牛原因不明時                    | 非止式米                                    | + 號 兵 帘 , 為 料 |
| 善對策說                     | 請」                                                | 聯絡經辨                      | 編審人員                                    | 撤案,需重新        |
| 加檔案(需                    |                                                   |                           | ■ ■ ■ ■ ■ ■ ■ ■ ■                       | 亡了解原因後冉       |
| 附加檔案                     |                                                   |                           | 新開單,                                    | 以免一再退件        |
| 購部料號                     |                                                   |                           | 誤請購。                                    |               |
| 審人員(分                    |                                                   | 17                        | 70                                      |               |

#### 5-2-3請購資料不全通知單

|                 | 請購資料~                                                                                                    | 下全通知單                     |                                                               |                  |                           |
|-----------------|----------------------------------------------------------------------------------------------------|---------------------------|---------------------------------------------------------------|------------------|---------------------------|
| 本單編號            | DL40000                                                                                                    | 出表日                       |                                                               |                  |                           |
| 預完日             |                                                                                                    | 存管請購案件                    | ○ 是<br>○ 否                                                    |                  |                           |
| 公司-請購案號         | D-L40000                                                                                                    | 請購部門                      |                                                               |                  |                           |
| 工程編號/工程名<br>稱   | /                                                                                                    | 材料編號(多項<br>次時擷取第一項<br>材料) | 68-KAP-KK4619                                                 |                  |                           |
| 規格代號            | 68-KAP-Kk 退件原<br>請聯絡                                                                                                    | 因不明時<br>經辨                | KAPA SYBR Fas<br>Mastermix(2X)RC<br>Low,1ml 廠牌:K<br>型號:KK4619 | st<br>DX<br>(APA |                           |
| 開單人             |                                                                                                    | 絡電話                       |                                                               | 請購資<br>撤案        | 資料不全,為採購經辨<br>, 需重新開單。請先了 |
| 採購部処件負料         |                                                                                                    |                           |                                                               | 解 D              | 月後再重新開單,以免                |
| 退件輸入經期/聯<br>絡電話 | した。1960年1月1日<br>1月月1日 - 1月1日 - 1月1日 - | 退件輸入日                     |                                                               | 一再让              | 退件延誤請購。                   |
| 退件原因            | F其他                                                                                                    | 退件結果                      | B本案已撤銷<br>更正資料後重新開                                            | 開軍。              |                           |
| 補充說明            | 品名不完整缺少包裝規<br>格及正確計價單位,請<br>修訂後重新請購                                                                                                    |                           |                                                               |                  |                           |

#### 5-2-4 採購會簽附圖案件洽辦單

採購會簽附圖案件洽辦單(會簽部門)

| 立案日          |                                         | 本單編號            |                                                                                                    |          |                |         |   |
|--------------|-----------------------------------------|-----------------|----------------------------------------------------------------------------------------------------|----------|----------------|---------|---|
| 會簽部門         |                                         |                 |                                                                                                    |          |                |         |   |
| 請購部門         |                                         |                 |                                                                                                    |          |                |         |   |
| 用途代號         |                                         | 用途說明            |                                                                                                    |          |                |         |   |
| 請購案號         |                                         | 工程編號/工程名<br>稱   | /                                                                                                    | 1. 雙擊?   | 青單,點開          | ]各家明細資; | 料 |
| 材料編號         | LAECE9                                  | 單位              | ST                                                                                                    | 2. 選擇#   | <b>��格、</b> 交其 | 月及是否同意  | 擬 |
| 品名規格         | 冷凍離心機(桌上型)詳規範                           |                 |                                                                                                    | 購        |                |         |   |
| 送會簽日         |                                         |                 |                                                                                                    | 3. 點選    | 「確認」潮          | 崔開明細資料  |   |
| 會簽說明         | ==第4次會簽==<br>請確認廠商報價規格是否符               | 译合需求。(第3次講      | ■■■                                                                                                    |          |                |         |   |
|              |                                         |                 |                                                                                                    |          |                |         | × |
|              | #1☆ハテルシ☆#2.4~昔 チチ#2.24〔                 | 准期#1寸金中版        |                                                                                                    | 明約       | 細資料            | 確定      |   |
| 廠商17刑予員科<br> | #1家県建#2金禹林#3回上                          | 1我甜##又蚕生物<br>+= | a =                                                                                                    |          |                |         |   |
|              | 一報1111 1111 111111111111111111111111111 | 埋力式・            | 公司<br>> ~~~~~~~~~~~~~~~~~~~~~~~~~~~~~~~~~~~~                                                             |          |                |         |   |
|              | 敞冏冶柟                                    | 規俗符合义;          | 9                                                                                                    |          |                |         |   |
|              |                                         |                 | $\boldsymbol{\zeta}$                                                                                     | 03       |                |         |   |
|              | <u> </u>                                |                 |                                                                                                    | 12552843 |                |         |   |
|              | - 本街(学)                                 |                 | <b>愈尚石神</b><br><u> </u> <u> </u> <u> </u> <u> </u> <u> </u> <u> </u> <u> </u> <u> </u> <u> </u> <u> </u> | 同工機器     |                |         |   |
|              | ロエ成品                                    |                 |                                                                                                    |          |                |         |   |
|              |                                         |                 | 交期符合                                                                                                    | ●是○否     |                |         |   |
|              |                                         |                 | 是否同意擬購                                                                                                   | ●是○否     |                |         |   |
|              |                                         |                 | 企業内公司註記                                                                                                  |          |                |         |   |
|              |                                         |                 | 報價不實採購部<br>認結果                                                                                           | 3確       |                |         |   |
|              |                                         |                 | 174                                                                                                    |          |                |         |   |

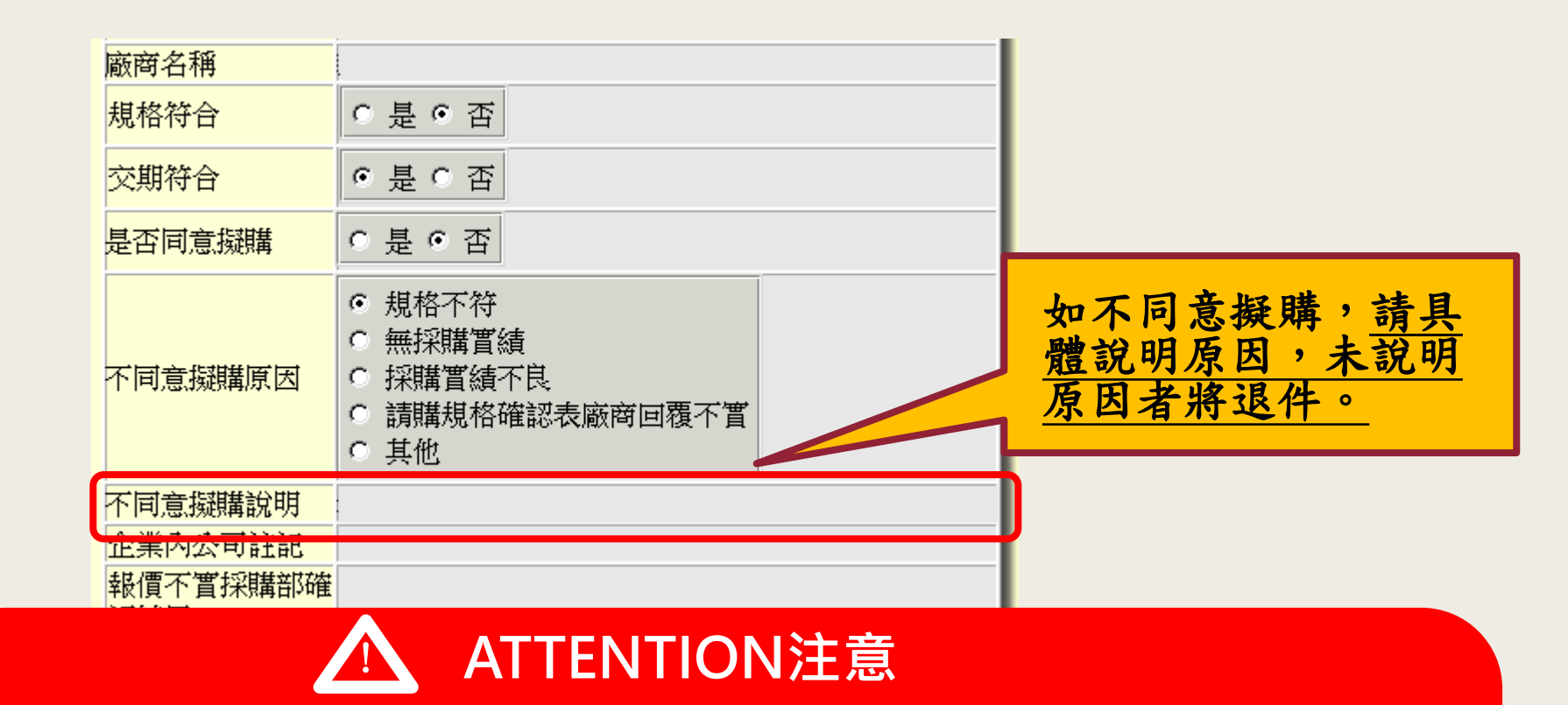

 1. 若廠商規格不符或規格符合又不擇廉時,請提出具體說明 或提供分析表。
 2. 附圖洽辦單僅需審核規格,採購部將議價後,擇廉採購, 請勿以價格為不同意擬購之理由。

### 5-3 已核准案件重開

已核准之請購,如因開單錯誤、採購退件、無人投標自行撤 案…等原因重開時,請重新呈送,流程如下:

#### 1. 總務處請購專人退件

將以Email通知請購單經辦人,僅需將新開立之請購單附件於 Flow便簽「0500-01-01請購單-教師個人校外研究計畫(含相對 補助款專用)/已核准案件重開」後,呈送至總務處請購專人 (便簽內需附註新舊案號),Email內皆有請購單修改意見,請務 必詳細參看)。

#### 2. 採購部退件/無人投標、未議進底價遭撤案

請再填寫FLOW系統「校內便簽」,並選擇「0500-01-01請購單-教師個人校外研究計畫(含相對補助款專用)/已核准案件重開」 輸入,呈送至總務處請購專人即可(便簽內需附註舊案案號)。